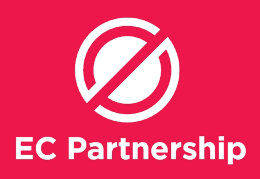

## **Adding Reminders to keep track of patients**

Liver Health Check-up, Hep C Treatment Follow-up, HCC and cirrhosis monitoring

- i. Liver Health Check-up for one week's time (Reminder)
- ii. Hep C Treatment Follow-up for 3 months after treatment completion (set at treatment start) (Reminder)
- iii. HCC and cirrhosis monitoring at 6 month intervals (set at treatment start) (Reminder)

Log into Best Practice (user must have appropriate user rights to edit the reminder lists)

# A) Set up a Reminder Reason

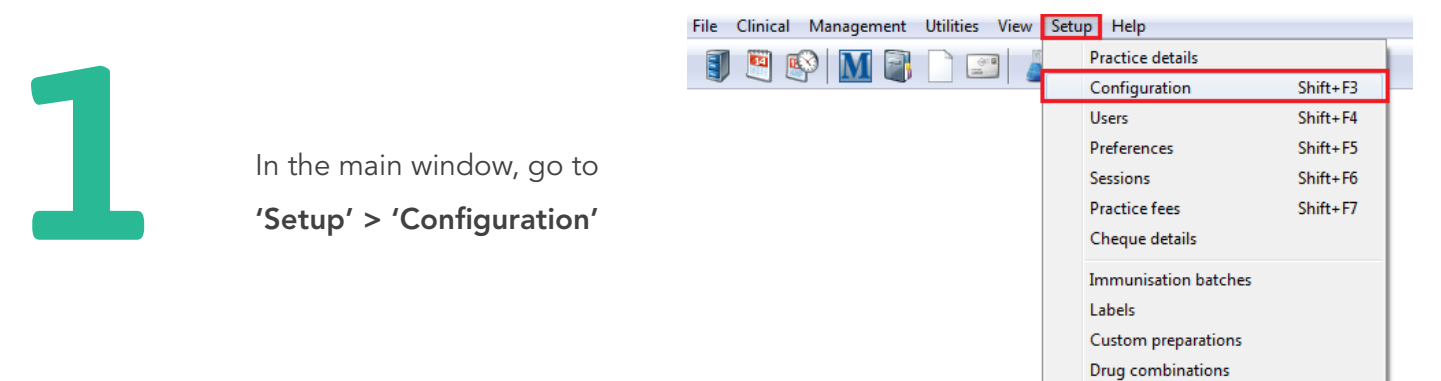

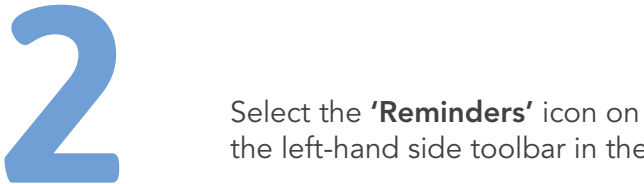

the left-hand side toolbar in the

'Configuration' window

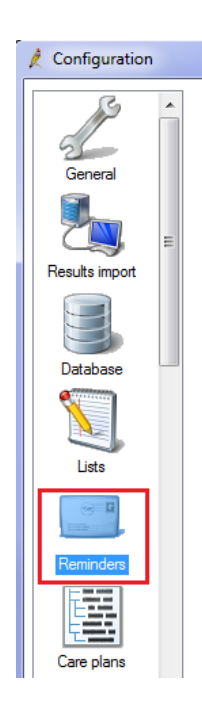

Drug sheets

#### **EC Partnership Practice Support Guide Adding Reminders to keep track of patients**

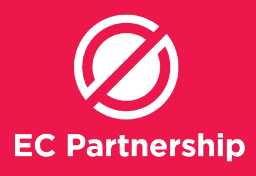

3

In the 'Reminders' window, click **'Add'** 

| Reminder reason    | - | Add      |
|--------------------|---|----------|
| 12mth Immunisation |   | Edit     |
| 2mth Immunisation  |   |          |
| 4-5y Immunisation  |   | Remove   |
| 4mth Immunisation  |   |          |
| 6mth Immunisation  | - | Clean up |

Allow free text reminders.

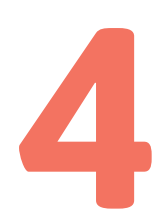

Next to **'Reason:'**, write in the new reminder reason, for example 'Liver Health Check-up'

| 🤾 Reminder reas   | ion 🛛 🕅 🕅             |
|-------------------|-----------------------|
| Reason:           | Liver Health Check-up |
| Default interval: | 1      Weeks          |
|                   | Months                |
|                   | Years                 |
|                   | Save Cancel           |

Define the time frame in the boxes next to **'Default interval:'** 

Default interval:

1

Weeks

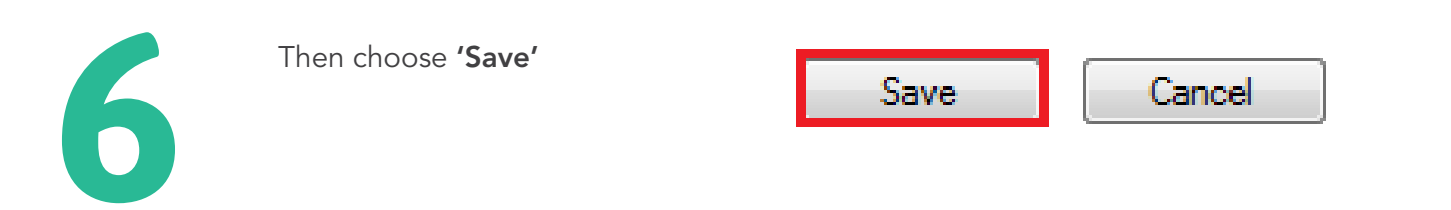

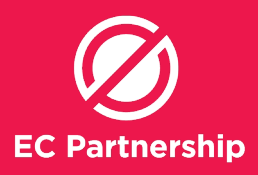

| Re | peat s | teps 3 | 3-6 for | the | follow | wing     | Reminde | er reasons: |
|----|--------|--------|---------|-----|--------|----------|---------|-------------|
|    |        |        |         |     |        | <u> </u> |         |             |

- i. Liver Health Check-up for one week's time
- ii. **Hep C Treatment Follow-up** for 3 months after treatment completion (set at treatment start)
- iii. **HCC and cirrhosis monitoring** at 6 month intervals (set at treatment start)

### **B)** Adding Reminders from Patient Search results

After completing the relevant Patient Search, within the **'Database Search'** window **highlight** the patients you would like to add recalls to by clicking on them (while holding down **Shift** button to select multiple patients)

| 🤾 Database sea                     | arch                                                                                                    |                            | 1                        |                  |                                  |                          |             |
|------------------------------------|----------------------------------------------------------------------------------------------------|----------------------------|--------------------------|------------------|----------------------------------|--------------------------|-------------|
| File Help                          |                                                                                                    |                            |                          |                  |                                  |                          |             |
| 🚴 🖬 🗐                              |                                                                                                    |                            |                          |                  |                                  |                          |             |
| Setup search:                      | Demographics Drugs                                                                                                    | Conditions Visits          | Immunis                  | ations           | Pap smears Ob                    | servations               | nily/Social |
| SQL Query:                         | Cuey: SELECT * FROM PS Patents WHERE Status Test */ctwe* AND( KennalD IN SELECT InternalID FROM PastHatoy WHERE temCode = 1723 AND RecordStatus = 1) OR InternalD IN SELECT InternalID FROM PastHatory WHERE temCode = 122 AND RecordStatus = 1) OR InternalD IN SELECT InternalID FROM PastHatory WHERE temCode = 122 AND RecordStatus = 1) Net temperature temperature tempe |                            |                          |                  |                                  |                          |             |
|                                    | Include inactive patients                                                                                                    | Include deceased patients  | 2 m                      | atching rec      | ords                             |                          |             |
| Name                               | Address                                                                                                    |                            | D.O.B.                   | Age              | Medicare No.                     | Medicare expiry          | File No.    |
| Abbott, Alan<br>Allen, David Charl | 12 John St, Wood<br>es 22 Star Street, Fre                                                                                                    | lane, 4035<br>mantle, 6160 | 30/06/1945<br>06/10/1960 | 72 улз<br>57 улз | 4133180467 - 1<br>2234567891 - 1 | 31/12/2012<br>30/09/2004 | 101<br>6749 |

2

Select the 'File > Add to reminders' menu at the top of the 'Search Results' window

| 🍂 D  | 🍂 Database search |         |  |  |  |  |
|------|-------------------|---------|--|--|--|--|
| File | Help              |         |  |  |  |  |
|      | Open              |         |  |  |  |  |
|      | Save              |         |  |  |  |  |
|      | Import            |         |  |  |  |  |
|      | Print             | F9      |  |  |  |  |
|      | Labels            |         |  |  |  |  |
|      | Mail merge        |         |  |  |  |  |
|      | Add to reminders  |         |  |  |  |  |
|      | Mark as inactive  |         |  |  |  |  |
|      | Close             | Ctrl+F4 |  |  |  |  |

#### **EC Partnership Practice Support Guide Adding Reminders to keep track of patients**

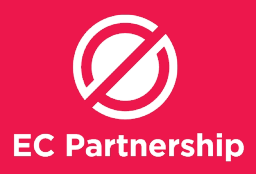

3

Using the drop down box next to 'To see:' choose the relevant doctor

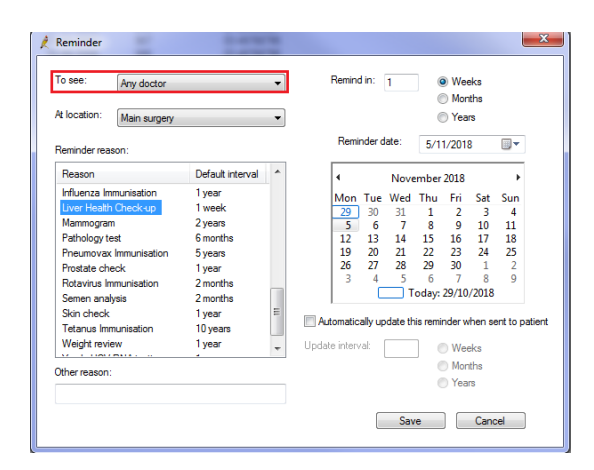

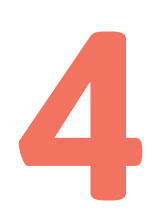

Select the required '**Reminder** reason' either from the list or by creating an '**Other reason'** below the list box

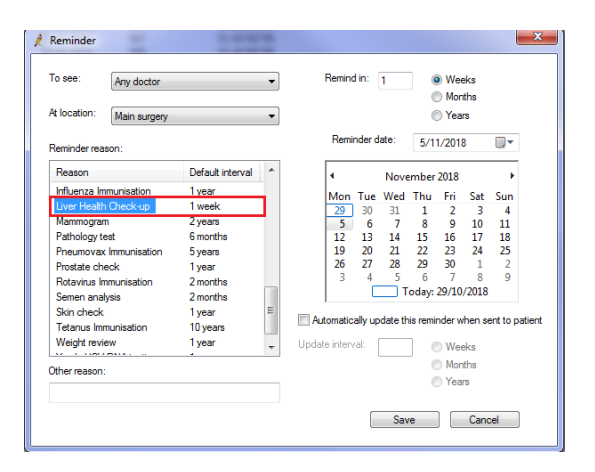

5

Next to '**Remind in:'** choose the time frame to remind the patient about hepatitis C screening – e.g. in 3 months

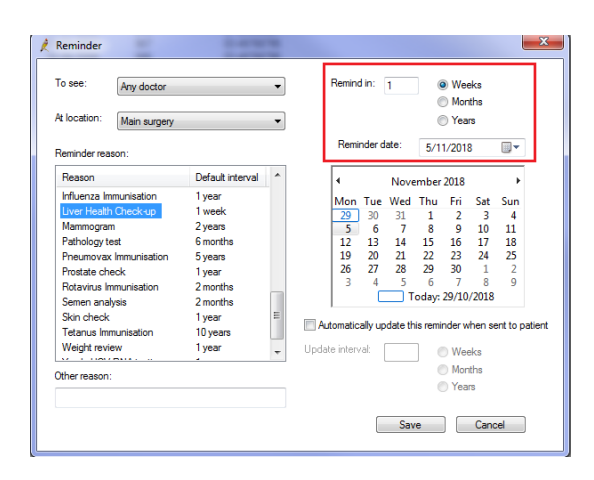

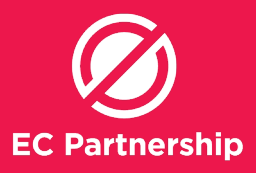

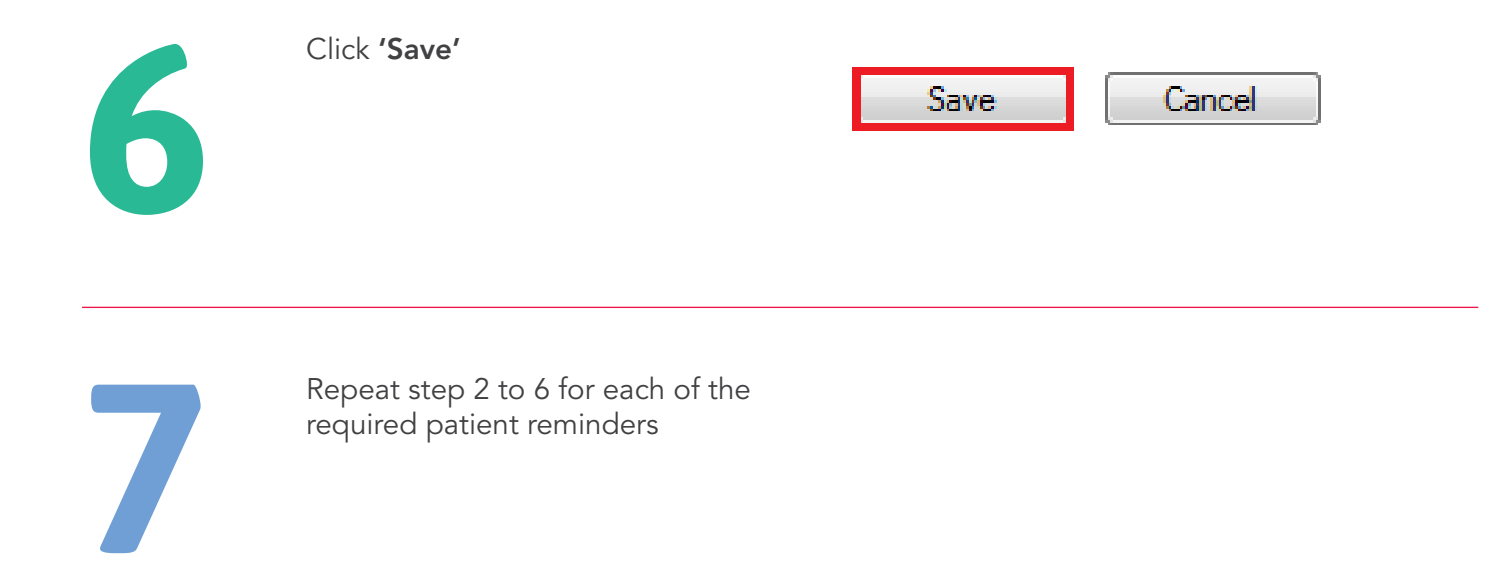

# C) Adding Reminders from Patient Window

| 1 | Start in the <b>'Patient Window'</b> | Name: Avan Abot<br>Address: U 2 John SW<br>Medicare No: 4133180467 -<br>Occupation:<br>Blood Group:<br>Alenges / Advence Dug Read | odane 4005<br>I 12/13 Rec          | Sound No.: 101              | D.O.B.: 30/66<br>Phone: 07<br>Pension No.: 123<br>Tobacco:<br>Notifications:                                                         | 1945 Age: 72<br>30505050<br>456789                                                                                  | yn Sec Male<br>Mobile: 0427556232<br>Comment: On wafelen<br>Alcohol:                                                                                                    |
|---|--------------------------------------|----------------------------------------------------------------------------------------------------|------------------------------------|-----------------------------|----------------------------------------------------------------------------------------------------|----------------------------------------------------------------------------------------------------|----------------------------------------------------------------------------------------------------|
| - |                                      | Ben<br>House dus men<br>Tinle<br>Aluminum Hydroxode                                                                               | Reaction<br>Bronchospasm<br>Nausea | Severty<br>Severe<br>Severe | Type<br>Action<br>Action<br>Outstanding requests<br>Preventive health<br>Preventive health<br>Preventive health<br>Preventive health | Due<br>28/02/2012<br>23/05/2012<br>13/12/2017<br>14/12/2017<br>14/12/2017<br>14/12/2017<br>14/12/2017<br>14/12/2017 | Resson<br>Oncid: TFTs<br>Follow-up referral<br>There are 2 constanting request<br>influenza vaccination inducid be<br>Vaccination against phrages of<br>A seroking history should be rec<br>A Dementia Risk Assessment al |

In the top section with the patient details you will see these four buttons on the right-hand side. Click on **'Reminders'** to add a reminder to the patient

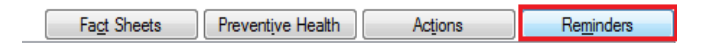

#### EC Partnership Practice Support Guide Adding Reminders to keep track of patients

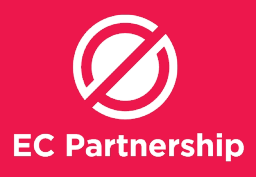

3

In the **'Reminders'** window, click **'New'** in the bottom toolbar

| 🚶 Reminder    | 5                             |                     |                     |  |
|---------------|-------------------------------|---------------------|---------------------|--|
| The following | reminders are in the database | e for this patient: | Show sent reminders |  |
| Due           | Reason                        | Doctor              | Location            |  |
| 09/03/2006    | Diabetes review               | Dr F. Findacure     | Main surgery        |  |
|               |                               |                     |                     |  |
|               |                               |                     |                     |  |
|               |                               |                     |                     |  |
|               |                               |                     |                     |  |
|               |                               |                     |                     |  |
|               |                               |                     |                     |  |
|               |                               |                     |                     |  |
|               |                               |                     |                     |  |
|               |                               |                     |                     |  |
|               |                               |                     |                     |  |

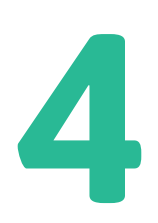

Choose the appropriate doctor for the patient to see in the **'To see'** box, choose the appropriate **'Reminder reason'** to add from the list

To see: Any doctor

At location:

Main surgery

| L | Reminder reason:       |                  |   |
|---|------------------------|------------------|---|
|   | Reason                 | Default interval | * |
|   | Influenza Immunisation | 1 vear           |   |
|   | Liver Health Check-up  | 1 week           |   |
|   | Mammogram              | 2 years          |   |
|   | Pathology test         | 6 months         |   |
|   | Pneumovax Immunisation | 5 years          |   |
|   | Prostate check         | 1 year           |   |
|   | Rotavirus Immunisation | 2 months         |   |
|   | Semen analysis         | 2 months         |   |
|   | Skin check             | 1 year           | Ξ |
|   | Tetanus Immunisation   | 10 years         |   |
|   | Weight review          | 1 year           | - |
|   | VALUE DECEMBER 1       | -                |   |

5

Check the reminder interval is correct in the boxes next to '**Remind in:**' and the accompanying **'Reminder date:'** then click '**Save'** 

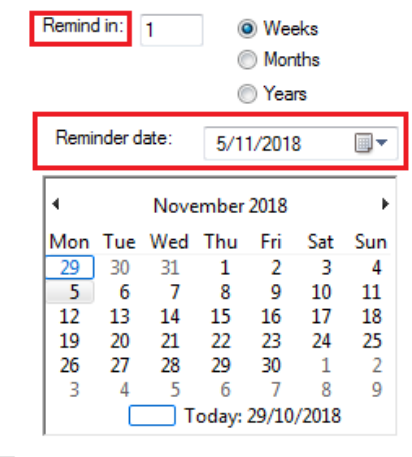

Automatically update this reminder when sent to patient

Update interval:

Weeks
Months
Years

Save

Cancel

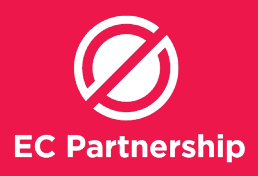

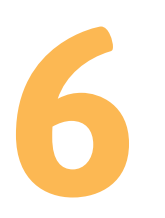

#### The reminder will appear like this:

| The following | reminders are in the database for | this patient:   | Show sent reminders |
|---------------|-----------------------------------|-----------------|---------------------|
| Due           | Reason                            | Doctor          | Location            |
| 09/03/2006    | Diabetes review                   | Dr F. Findacure | Main surgery        |
| 05/11/2018    | Liver Health Check-up             | Any doctor      | Default             |

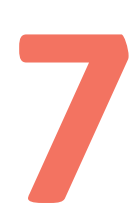

#### Then click '**Close'**

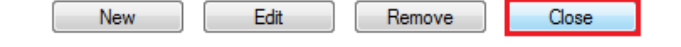

| Recommended follow-up system for hepatitis C care                                                                      |                                               |                                |                                    |                                                                                                    |                                          |  |  |
|----------------------------------------------------------------------------------------------------|-----------------------------------------------|--------------------------------|------------------------------------|----------------------------------------------------------------------------------------------------|------------------------------------------|--|--|
| Patient grou                                                                                                    | τp                                            | Follow-up type                 | Reminder<br>Reason                 | Contact<br>methods<br>(in order of<br>preference)                                                                                                    | Number<br>of times to<br>attempt contact |  |  |
| Patients at-ris<br>of hepatitis C<br>who needs to<br>screened                                                          | sk<br>C<br>o be                               | Reminder –<br>proactive action | Liver Health<br>Check-up           | 1) Letter<br>2) SMS                                                                                                    | 1                                        |  |  |
| Patients who<br>have been to<br>(and may hav<br>been diagno<br>but are not y<br>on treatment<br>(Active patient)       | )<br>ested<br>ve<br>(sed)<br>ret<br>t<br>nts) | Prompt<br>(Clinician)          | BBV Screening                      | 1) Add note to<br>next booked<br>appointment<br>to discuss BBV<br>screening<br>2) Add to<br>clinician action<br>list to discuss<br>BBV screening<br>with patient | N/A                                      |  |  |
|                                                                                                    |                                               | Reminder –<br>proactive action | Liver Health<br>Check-up           | 1) SMS<br>2) Call<br>3) Letter                                                                                                    | 2-3                                      |  |  |
| Patients who<br>have been te<br>(and may hav<br>been diagno<br>but are not y<br>on treatment<br>(Inactive<br>patients) | ested<br>ve<br>vsed)<br>ret<br>t              | Reminder –<br>proactive action | Liver Health<br>Check-up           | 1) Letter<br>2) SMS                                                                                                    | 2                                        |  |  |
| Follow-up<br>required re:<br>treatment<br>outcome                                                                      |                                               | Reminder –<br>proactive action | Hep C Treatment<br>Follow-up       | 1) SMS<br>2) Call                                                                                                    | 2                                        |  |  |
| Follow-up<br>required<br>re: cirrhosis                                                                                 |                                               | Reminder –<br>proactive action | HCC and<br>cirrhosis<br>monitoring | 1) Letter<br>2) Call<br>3) SMS                                                                                                    | 3                                        |  |  |